# 网关主机编辑器使用说明书

| →, | 概述                                         | 2  |
|----|--------------------------------------------|----|
|    | 1.1 安装要求                                   | 2  |
|    | 1.2 软件功能                                   | 2  |
| 二, | 菜单栏                                        | 3  |
|    | 2.1 界面                                     | 3  |
|    | 2.2 文件                                     | 3  |
|    | 2.3 编辑                                     | 5  |
|    | 2.3.1 撤销                                   | 5  |
|    | 2.3.2 重做                                   | 5  |
|    | 2.4 功能                                     | 5  |
|    | 2.5 工具                                     | 6  |
| 三、 | 设备管理                                       | 6  |
|    | 3.1 设备管理                                   | 6  |
|    | 3.2 设备分区                                   | 7  |
| 四、 | 场景设置                                       |    |
|    | 4.1 新建场景                                   | 8  |
|    | 4.2 设置场景                                   | 9  |
| 五、 | 面板设置                                       | 11 |
| ·  | 5.1 新建面板                                   |    |
|    | 5.2 面板内容编辑                                 |    |
| 六、 | 完时设置                                       | 13 |
| /  | 61 创建定时条目                                  | 13 |
|    | 62 定时内容编辑                                  | 13 |
| Ł  | 6.2 人口 1 1 1 1 1 1 1 1 1 1 1 1 1 1 1 1 1 1 | 15 |
| 5  | 而 十一 大                                     | 15 |

## 一、概述

### 1.1 安装要求

CPU: 1.2 GHz PC 或兼容机及以上,建议 2.4 GHz PC 或兼容机。
内存: 512MB 及以上,建议 1GB。
硬盘: 20GB 及以上,建议 80GB。
鼠标: Microsoft 鼠标或兼容的指针设备。
显示器: 分辨率 800 x 600 增强色 16 位及以上,建议 1024 x 768 增强色 32 位。
操作系统: Windows 7 系统及以上版本。
运行平台: .Net Framework 4.0。
eNet 编辑器为绿色版本无需安装,直接打开即可运行。

### 1.2 软件功能

设备管理: 查看设备状态信息; 设置设备参数; 设置设备当前状态。

面板设置:

面板绑定开关、调光; 面板绑定场景、定时; 面板有效、无效设置。

场景设置:

场景理论上最大支持 65535 个场景; 场景添加操作; 场景调动、场景保存、场景停止、场景禁止以及场景使能。

定时设置:

定时理论上最大支持 65535 个定时; 定时控制场景; 经纬度定时;

# 二、菜单栏

### 2.1 界面

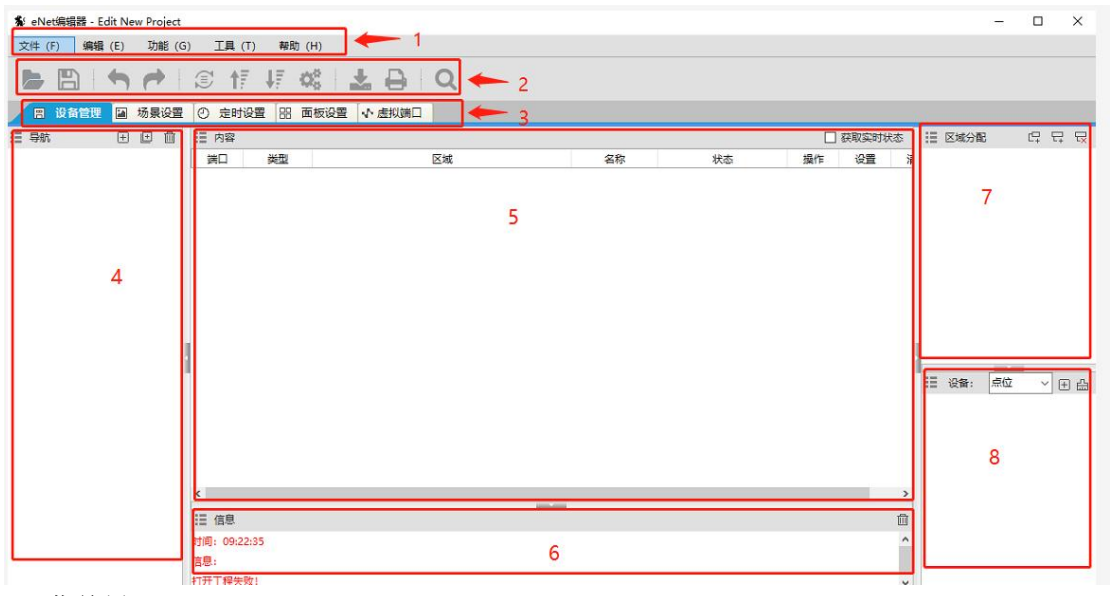

- 1: 菜单栏
- 2: 工具栏
- 3: 设置栏
- 4: 设备管理
- 5: 内容设置
- 6: 信息提示框
- 7: 区域分配栏
- 8: 端口名称设置

### 2.2 文件

#### 2.2.1 新建文件

软件启动后会默认新建一个工程,直接添加设备操作,随后保存即可 1.新建网关

| ≨ eNet编辑器 - Edit New Project       | □ 添加网关 ×          |
|------------------------------------|-------------------|
| 文件 (F) 编辑 (E) 功能 (G) 工具 (T) 帮助 (H) |                   |
| ► 🖹 🕈 🖻 🗊 📅 🐺 📽 🛓 🗛 🔍              | 网天: 192.168.1.230 |
| □ 设备管理 🔲 场景设置 🙄 定时设置 品 面板设置 小 虚拟端口 |                   |
| : 导航 王 团 前 Ⅲ 内容                    |                   |
| 1                                  |                   |
| 目目 中国 目目 中容                        |                   |
| ····赤 192.168.1.230 GW100A 设备号     | 设备名               |
| M¥ .                               | CWIDOA            |

2. 添加想要的设备,然后选择设备的 ID 号、类型、以及型号,最后点击 √

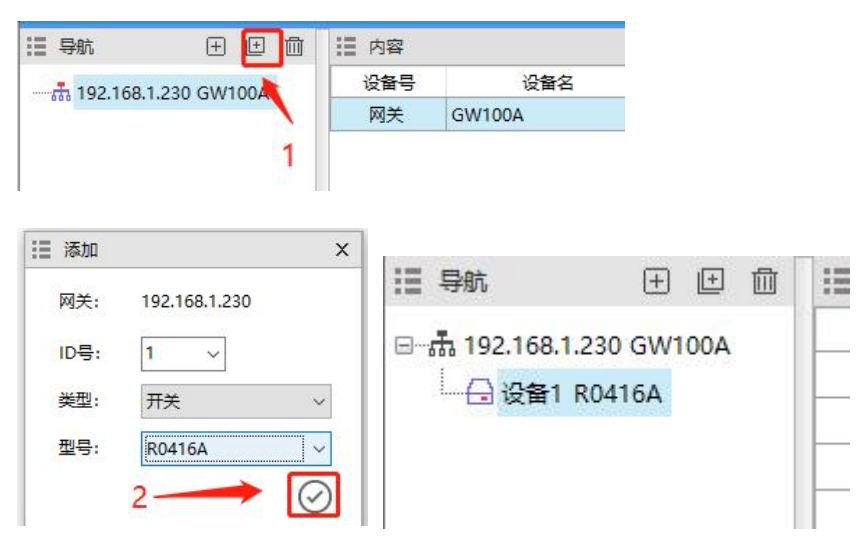

3. 点击保存按钮,选择需要保存的路径和对工程命名,点击保存完成

| Net编辑器 - Edit New Project |                        |           |              |                  |       |    |
|---------------------------|------------------------|-----------|--------------|------------------|-------|----|
| 文件 (F) 编辑 (E) 功能 (G       | i) 工具                  | (T) 帮助(   | H)           |                  |       |    |
|                           | 31                     | 7 47 O    | 8   <b>±</b> | BIQ              |       |    |
| 😑 设备管理 📓 场景设置             | <ol> <li>定时</li> </ol> | 设置 品 面    | 「板设置 ↓ 小 点   | 拟端口              |       |    |
|                           | Ⅲ 内容                   |           |              |                  |       |    |
| □ 赤 192,168,1,230 GW100A  | 山影                     | 类型        |              | 区域               |       |    |
| → 设备1 R0416A              | 1                      | 开关        |              |                  |       |    |
|                           | 2                      | 开关        |              |                  |       |    |
|                           | 3                      | 开关        |              |                  |       |    |
|                           | 4                      | 开关        |              |                  |       |    |
|                           |                        |           |              |                  |       | ~  |
| <b>》</b> 请远岸保仔路径          |                        |           |              |                  |       | ~  |
| ← → ✓ ↑ 🦲 « 2021年10)      | ∃8 → 网                 | 关主机工程     | 5 V          | 搜索"网关主机工程        | 2"    | P  |
| 组织 ▼ 新建文件夹                |                        |           |              |                  |       | () |
| □ 此电脑 ^ 名称                |                        | ^         | -            | 修改日期             | 类型    |    |
|                           | ojectFile20            | 211011.yc |              | 2021-10-13 14:43 | YC 文件 |    |
|                           |                        |           |              |                  |       |    |
| - 视频                      |                        |           |              |                  |       |    |
|                           |                        |           |              |                  |       |    |
| 💮 文档                      |                        |           |              |                  |       |    |
| ▶ 音乐                      |                        |           |              |                  |       |    |
| 三 桌面                      |                        |           |              |                  |       |    |
| 🏪 本地磁盘 (C:)               |                        |           |              |                  |       |    |
| 新加卷 (D:)   ✓ 《            |                        |           |              |                  |       | )  |
| 文件交(N)· ProjectFile.vc    |                        |           |              |                  |       | ~  |
|                           |                        |           |              |                  |       |    |
| THITTELD: WEXT (".yo      | 1                      |           |              |                  |       | ~  |
| ∧ 隐藏文件夹                   |                        |           |              | 保存( <u>S</u> )   | 取浦    |    |

- 2.2.2 打开文件
- 1. 点击工程打开按钮,选择需要打开的工程文件,单击打开

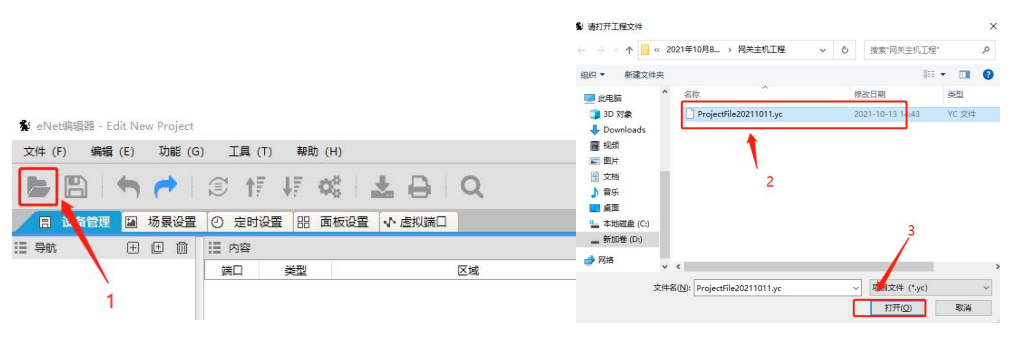

### 2.3 编辑

2.3.1 撤销

撤销按键,用于错误操作时返回上一步

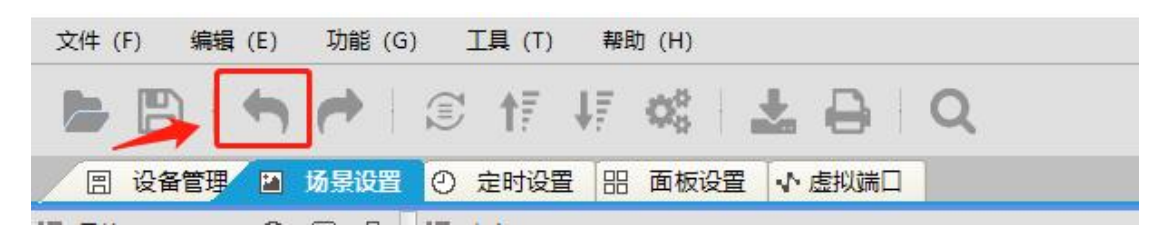

2.3.2 重做

重做按键,用于撤销后重新回到撤销前一步

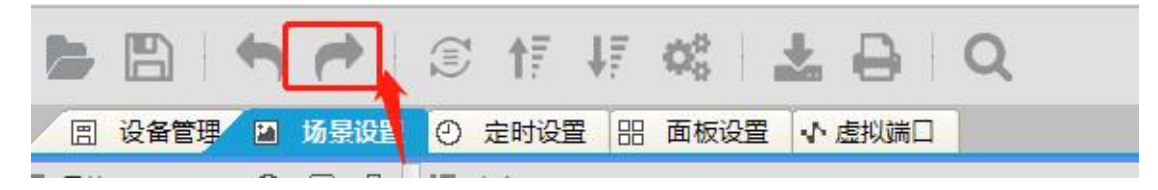

### 2.4 功能

2.4.1 在线搜索

在线搜索按钮,可以搜索到与电脑相连的同一局域网里的所有网关主机,点击要导入 IP 地址,按下导入按钮可以把搜索到的设备导入到工程中去。

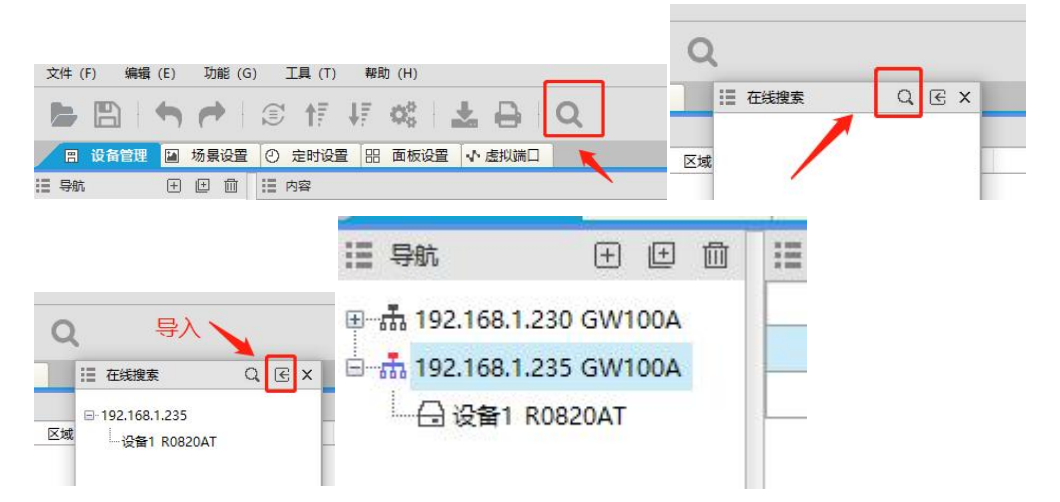

### 2.5 工具

## 三、设备管理

### 3.1 设备管理

3.1.1 设备信息

1.点击网关主机的 IP 地址,内容栏可以看网关主机下方的设备信息,设备号即设备 ID,设备名称,设备序列号,设备版本号,区域,位置和状态信息

| ⊞                    | 设备号 | 设备名     | 序列号                     | 版本号            | 区域 | 位置 | 状态 | 操作  |
|----------------------|-----|---------|-------------------------|----------------|----|----|----|-----|
| 102 168 1 225 GW100A | 网关  | GW100A  | 11:22:33:44:55:66:77:88 | D20200722V2.00 |    |    | 离线 | 无   |
| G 设备1 R0820AT        | 1   | R0820AT | ff:ff:ff:ff:ff:ff:ff:ff | D20210609V1.16 |    |    | 高线 | 初始化 |

2.勾选上获取实时状态,可以查看设备的在线信息

|                            |     |         |                         |                |      |             | 取实时状态 |
|----------------------------|-----|---------|-------------------------|----------------|------|-------------|-------|
| Ⅲ—击 192 168 1 230 GW100A   | 设备号 | 设备名     | 序列号                     | 版本号            | 区域 🎽 | <b>当</b> 状态 | 操作    |
| - + 102 169 1 225 GW100A   | 网关  | GW100A  | 11:22:33:44:55:66:77:88 | D20200722V2.00 |      | 在线          | 无     |
| □ 331 192.108.1.235 GW100A | 1   | R0820AT | ff:ff:ff:ff:ff:ff:ff:ff | D20210609V1.16 |      | 在线          | 初始化   |

3.点击到设备栏,可以查看和设置设备的回路状态信息,0是当前回路断路的,1是通路

| **** 1.3.ML |                                                                                                    |                                                                                                    |                                                                                                    |                                                                                                    |                                                                                                    |                                                                                                    |                                                                                                    | _ anterstern                                                                                                    |
|-------------|----------------------------------------------------------------------------------------------------|----------------------------------------------------------------------------------------------------|----------------------------------------------------------------------------------------------------|----------------------------------------------------------------------------------------------------|----------------------------------------------------------------------------------------------------|----------------------------------------------------------------------------------------------------|----------------------------------------------------------------------------------------------------|----------------------------------------------------------------------------------------------------|
| 送口          | 美型                                                                                                    | 区域                                                                                                    | 名称                                                                                                    | 状态                                                                                                    | 操作                                                                                                    | 设置                                                                                                    | 清空                                                                                                    |                                                                                                    |
| 1           | 开关                                                                                                    |                                                                                                    |                                                                                                    | 开关:0                                                                                                    | 操作                                                                                                    | 设置                                                                                                    | 清空                                                                                                    |                                                                                                    |
| 2           | 开关                                                                                                    |                                                                                                    |                                                                                                    | 开关:0                                                                                                    | 操作                                                                                                    | 设置                                                                                                    | 清空                                                                                                    |                                                                                                    |
| 3           | 开关                                                                                                    |                                                                                                    | 2                                                                                                    | 开关:0                                                                                                    | 操作                                                                                                    | 设置                                                                                                    | 清空                                                                                                    |                                                                                                    |
| 4           | 开关                                                                                                    |                                                                                                    | 4                                                                                                    | 开关:0                                                                                                    | 操作                                                                                                    | 设置                                                                                                    | 清空                                                                                                    |                                                                                                    |
| 5           | 开关                                                                                                    |                                                                                                    |                                                                                                    | 开关:0                                                                                                    | 操作                                                                                                    | 设置                                                                                                    | 清空                                                                                                    |                                                                                                    |
| 6           | 开关                                                                                                    |                                                                                                    |                                                                                                    | 开关:0                                                                                                    | 操作                                                                                                    | 设置                                                                                                    | 清空                                                                                                    |                                                                                                    |
| 7           | 开关                                                                                                    |                                                                                                    |                                                                                                    | 开关:0                                                                                                    | 操作                                                                                                    | 设置                                                                                                    | 清空                                                                                                    |                                                                                                    |
| Ⅲ 内容        |                                                                                                    |                                                                                                    |                                                                                                    |                                                                                                    |                                                                                                    |                                                                                                    |                                                                                                    | ☑ 获取实                                                                                                    |
| 送口          | 类型                                                                                                    | 区域                                                                                                    | 名称                                                                                                    | 状态                                                                                                    | 撮作                                                                                                    | 1 设置                                                                                                    | 清空                                                                                                    |                                                                                                    |
| 1           | 开关                                                                                                    |                                                                                                    |                                                                                                    | 开关:0                                                                                                    | 操作                                                                                                    | F 设置                                                                                                    | 清空                                                                                                    |                                                                                                    |
| 2           | 开关                                                                                                    |                                                                                                    |                                                                                                    | 开关:0                                                                                                    | 1 状态操作                                                                                                    |                                                                                                    |                                                                                                    | X                                                                                                    |
| 3           | 开关                                                                                                    |                                                                                                    | 3                                                                                                    | 开关:0                                                                                                    |                                                                                                    |                                                                                                    | 2                                                                                                    |                                                                                                    |
| 4           | 开关                                                                                                    |                                                                                                    |                                                                                                    | 开关:0                                                                                                    | 开关:                                                                                                    | 0 🖂                                                                                                    |                                                                                                    |                                                                                                    |
| 5           | 开关                                                                                                    |                                                                                                    |                                                                                                    | 开关:0                                                                                                    |                                                                                                    | 1                                                                                                    |                                                                                                    |                                                                                                    |
| 6           | 开关                                                                                                    |                                                                                                    |                                                                                                    | 开关:0 4                                                                                                    | 4 -                                                                                                    |                                                                                                    |                                                                                                    |                                                                                                    |
| 1           |                                                                                                    |                                                                                                    | + +                                                                                                    |                                                                                                    |                                                                                                    |                                                                                                    |                                                                                                    |                                                                                                    |
| Ⅲ 内容        |                                                                                                    |                                                                                                    |                                                                                                    |                                                                                                    |                                                                                                    |                                                                                                    |                                                                                                    |                                                                                                    |
| 端口          | 类型                                                                                                    | 区域                                                                                                    | 名称                                                                                                    | 状态                                                                                                    |                                                                                                    | 操作                                                                                                    | 设置                                                                                                    | 清空                                                                                                    |
| 1           | 开关                                                                                                    |                                                                                                    |                                                                                                    | 开关:1                                                                                                    | 1                                                                                                    | 操作                                                                                                    | 设置                                                                                                    | 清空                                                                                                    |
| 2           | 开关                                                                                                    |                                                                                                    | 1                                                                                                    | 开关:(                                                                                                    | )                                                                                                    | 操作                                                                                                    | 设置                                                                                                    | 清空                                                                                                    |
| 3           | 开关                                                                                                    |                                                                                                    |                                                                                                    | 开关:(                                                                                                    | )                                                                                                    | 操作                                                                                                    | 设置                                                                                                    | 清空                                                                                                    |
| 4           | 开关                                                                                                    |                                                                                                    |                                                                                                    | 开关:(                                                                                                    | )                                                                                                    | 操作                                                                                                    | 设置                                                                                                    | 清空                                                                                                    |
| 5           | 开关                                                                                                    |                                                                                                    |                                                                                                    | 开关:(                                                                                                    | )                                                                                                    | 操作                                                                                                    | 设置                                                                                                    | 清空                                                                                                    |
|             |                                                                                                    |                                                                                                    |                                                                                                    |                                                                                                    | 27                                                                                                    | N77.02.02                                                                                                    |                                                                                                    |                                                                                                    |
|             | 評価           第二           第二           1           2           3           4           5           6           7           第二           第二 | Jun         Jun           Jun         Jun           Jun         Jun           2         Jun           3         Jun           4         Jun           5         Jun           6         Jun           7         Jun           3         Jun           3         Jun           3         Jun           2         Jun           3         Jun           4         Jun           5         Jun           6         Jun           6         Jun           7         Jun           9         Jun           9         Jun           9         Jun           1         Jun           1         Jun           2         Jun           3         Jun           1         Jun           2         Jun           3         Jun           3         Jun           3         Jun           4         Jun           4         Jun | 第日         英型         区域           1         开关         2           2         开关         3           3         开关         4           4         开关         5           5         开关         6           6         开关         7           7         开关         2           3         开关         4           1         开关         2           3         开关         4           4         开关         5           5         开关         6           6         开关         5           7         开关         5           3         开关         4           1         开关         5           5         开关         5           6         开关         5           7         ア关         5           6         开关         5           1         开关         5           2         开关         3           3         开关         4           4         开关         5           5         开关         5           3 <td< td=""><td>Jun 198     Ext 4     Attach 2       3     Attach 2     Attach 2       3     Attach 2     Attach 2       4     Attach 2     Attach 2       5     Attach 2     Attach 2       6     Attach 2     Attach 2       7     Attach 2     Attach 2       3     Attach 2     Attach 2       3     Attach 2     Attach 2       3     Attach 2     Attach 2       4     Attach 2     Attach 2       5     Attach 2     Attach 2       6     Attach 2     Attach 2       7     Attach 2     Attach 2       90     ØW     ØW     ØW       1     Attach 2     Attach 2       1     Attach 2     Attach 2       3     Attach 2     Attach 2       3     Attach 2     Attach 2       4     Attach 2     Attach 2       5     Attach 2     Attach 2       3     Attach 2     Attach 2       4     Attach 2     Attach 2       5     Attach 2     Attach 2       3     Attach 2     Attach 2       4     Attach 2     Attach 2       5     Attach 2     Attach 2       4     Attach 2</td><td>Ham     Ham     Ham     Ham       Ham     Ham     Ham     Ham       1     HX     HX     HX       2     HX     HX     HX       3     HX     2     HX       4     HX     HX     HX       5     HX     HX     HX       6     HX     HX     HX       7     HX     HX     HX       2     HX     HX     HX       2     HX     HX     HX       3     HX     HX     HX       4     HX     HX     HX       5     HX     HX     HX       6     HX     HX     HX       7     HX     HX     HX       2     HX     HX     HX       3     HX     HX     HX       4     HX     HX     HX       4     HX     HX     HX       4     HX     HX     HX</td><td>Ham         Ham         Kas         Ham           Ham         Ham         Exit         Exit         Ham         Ham           1         HX         HX         HX         HX         Ham           2         HX         HX         HX         HX         HX           3         HX         2         HX         HX         HX         HX           4         HX         2         HX         HX         HX         HX         HX           6         HX         HX         HX         HX         HX         HX         HX           2         HX         Image: HX         Image: HX         HX         HX</td><td>min         #±         Exit         State         #±         Exit         State         #±         U         #±         U         U         #±         U         #±         U         #±         U         #±         U         #±         U         #±         U         #±         <th< td=""><td>jun         jun         jun</td></th<></td></td<> | Jun 198     Ext 4     Attach 2       3     Attach 2     Attach 2       3     Attach 2     Attach 2       4     Attach 2     Attach 2       5     Attach 2     Attach 2       6     Attach 2     Attach 2       7     Attach 2     Attach 2       3     Attach 2     Attach 2       3     Attach 2     Attach 2       3     Attach 2     Attach 2       4     Attach 2     Attach 2       5     Attach 2     Attach 2       6     Attach 2     Attach 2       7     Attach 2     Attach 2       90     ØW     ØW     ØW       1     Attach 2     Attach 2       1     Attach 2     Attach 2       3     Attach 2     Attach 2       3     Attach 2     Attach 2       4     Attach 2     Attach 2       5     Attach 2     Attach 2       3     Attach 2     Attach 2       4     Attach 2     Attach 2       5     Attach 2     Attach 2       3     Attach 2     Attach 2       4     Attach 2     Attach 2       5     Attach 2     Attach 2       4     Attach 2 | Ham     Ham     Ham     Ham       Ham     Ham     Ham     Ham       1     HX     HX     HX       2     HX     HX     HX       3     HX     2     HX       4     HX     HX     HX       5     HX     HX     HX       6     HX     HX     HX       7     HX     HX     HX       2     HX     HX     HX       2     HX     HX     HX       3     HX     HX     HX       4     HX     HX     HX       5     HX     HX     HX       6     HX     HX     HX       7     HX     HX     HX       2     HX     HX     HX       3     HX     HX     HX       4     HX     HX     HX       4     HX     HX     HX       4     HX     HX     HX | Ham         Ham         Kas         Ham           Ham         Ham         Exit         Exit         Ham         Ham           1         HX         HX         HX         HX         Ham           2         HX         HX         HX         HX         HX           3         HX         2         HX         HX         HX         HX           4         HX         2         HX         HX         HX         HX         HX           6         HX         HX         HX         HX         HX         HX         HX           2         HX         Image: HX         Image: HX         HX         HX | min         #±         Exit         State         #±         Exit         State         #±         U         #±         U         U         #±         U         #±         U         #±         U         #±         U         #±         U         #±         U         #± <th< td=""><td>jun         jun         jun</td></th<> | jun         jun         jun |

### 3.2 设备分区

#### 3.2.1、在编辑软件右侧,有添加区域的按钮,可以添加区域划分回路

| Net编辑器 - Edit New Project |                           |                   |                            |        |    |    |    |      |      | 3 <u>–</u> |      | $\times$ |
|---------------------------|---------------------------|-------------------|----------------------------|--------|----|----|----|------|------|------------|------|----------|
| 文件 (F) 编辑 (E) 功能 (G)      | 工具 (T)                    | 報助 (H)            |                            |        |    |    |    |      |      |            |      |          |
|                           | I 17                      | 17 0 <u>0   1</u> | Q                          |        |    |    |    |      | 1    |            |      |          |
| 😑 设备管理 🔛 场景设置             | <ol> <li>② 定时设</li> </ol> | 置 問 面板设置          | ト 虚拟端口                     |        |    |    |    |      |      |            |      |          |
| 目 身航 王 田 曲                | Ⅲ 内容                      |                   |                            |        |    |    |    | ☑ 获取 | 实时状态 | !≣ 区域分配    | C2 1 | 2 2      |
|                           | 设备号                       | 设备名               | 序列号                        | 版本号    | 区域 | 位置 | 状态 | 操作   |      |            |      |          |
|                           | 网关                        | GW100A            |                            |        |    |    | 高线 | 无    |      | - 音景所有又述   | 流    | 加区域      |
|                           | 1                         | R0416A-D4I        | 00:00:00:00:0              | D20200 |    |    | 在线 | 初始化  |      |            |      |          |
| C REZ RUGIOA              | 2                         | R0816A            | ff:ff:ff:ff:ff:ff:ff:ff:ff | D20150 |    |    | 在线 | 初始化  |      |            |      |          |

点击添加区域的图标后,可以选择这个区域的类型和名称,当然名称也可以双击自定义

| 🔹 eNet编辑器 - Edit New Project |                           |            |                         |          |        |    |         |                     | - 0                                   | ×      |
|------------------------------|---------------------------|------------|-------------------------|----------|--------|----|---------|---------------------|---------------------------------------|--------|
| 文件 (F) 编辑 (E) 功能 (G          | ) 工具 (T)                  | 帮助 (H)     |                         |          |        |    |         |                     |                                       |        |
|                              | © ↑,                      | 47 o° ⊨ ±  | ÐIQ                     |          |        |    |         |                     |                                       |        |
| 😑 设备管理 🔛 场景设置                | <ol> <li>定时设置</li> </ol>  | 置 田 面板设置 ↓ | 虚拟端口                    |          |        |    |         |                     |                                       |        |
| 11 96 🗉 🗇                    | Ⅲ 内容                      |            |                         |          |        |    |         | ☑ 获取实时状             | あ 🗄 区域分配 にに 日 日                       | 닧      |
| B-m 192.168.1.230 GW100A     | 设备号                       | 设备名        | 序列号                     | 版本号      | 区域     | 位置 | 状态      | 操作                  | 未定义区域                                 |        |
|                              | 网关                        | GW100A     |                         |          |        |    | 高线      | 无                   | 查看所有区域                                |        |
|                              | 1                         | R0416A-D4I | 00:00:00:00:0           | D20200   |        |    | 在线      | 初始化                 |                                       |        |
|                              | 2                         | RUBTEA     | 11:11:11:11:11:11:11:11 | D20150   |        |    | 住我      | 17132110            |                                       |        |
|                              |                           |            |                         | := 液     | 加节点    |    | ×       |                     |                                       |        |
|                              |                           | 1          |                         |          |        | 8  |         |                     |                                       |        |
|                              |                           |            |                         | 节点5      | 8型: 区域 | 6  | ~       |                     |                                       |        |
|                              |                           |            |                         | 节点袋      | 3称: A区 |    | ~       |                     |                                       |        |
|                              |                           |            |                         |          |        |    | 0       |                     | □ 设备: 点位 ∨ (F)                        | lд     |
|                              | 1                         |            |                         |          |        |    | $\odot$ |                     |                                       | 1 1111 |
|                              |                           | 2          |                         |          |        |    |         |                     |                                       |        |
|                              |                           |            |                         |          |        |    |         |                     |                                       |        |
|                              |                           |            |                         |          |        |    |         |                     |                                       |        |
| 效果如图:                        |                           |            |                         |          |        |    |         |                     |                                       |        |
| ▲ eNet编辑器 - Edit New Project |                           |            |                         |          |        |    |         |                     | - 🗆 X                                 |        |
| 文件 (F) 编辑 (E) 功能 (G          | i) 工具 (T)                 | 帮助 (H)     |                         |          |        |    |         |                     |                                       | 1      |
|                              |                           | 1 =        |                         |          |        |    |         |                     |                                       | -      |
|                              | E T                       | ¥7 Q8   🔤  | BIQ                     |          |        |    |         |                     |                                       |        |
| 😑 设备管理 📓 场景设置                | <ol> <li>② 定时设</li> </ol> | 置 昭 面板设置 水 | 虚拟端口                    |          |        |    |         |                     |                                       |        |
| · : : - ₽ fi :               | 旧内容                       |            |                         |          |        |    |         | ☑ 获取实时状态            |                                       | 2      |
| 🖃 📅 192.168.1.230 GW100A     | 设备号                       | 设备名        | 序列号                     | 版本号      | 区域     | 位置 | 状态      | 操作                  | 未定义区域                                 |        |
|                              | 网关                        | GW100A     | 00.00.00.00.0           | D20200   |        |    | 高线      | た 30044/2           | AIX                                   |        |
| - □ 设备2 R0816A               | 2                         | R0416A-D41 | 00:00:00:00:00:0        | D20200   |        |    | 在時      | SUNETICS<br>STIERCK | B⊠                                    | 22     |
|                              | -                         |            |                         | o consom |        |    | 140.00  |                     | 查看所有区域                                |        |
| -                            |                           |            |                         |          |        |    |         | -                   |                                       |        |
| 1                            |                           |            |                         |          |        |    | /       |                     |                                       |        |
| 9                            |                           |            |                         |          |        |    |         |                     |                                       | 1.0    |
|                              |                           |            |                         |          |        | /  |         |                     |                                       |        |
|                              |                           |            |                         |          | /      |    |         |                     | !!!!!!!!!!!!!!!!!!!!!!!!!!!!!!!!!!!!! | 3      |
|                              |                           |            |                         |          | -      |    |         |                     |                                       |        |
|                              |                           |            |                         |          |        |    |         |                     |                                       |        |

3.2.2 添加子区域,添加完一个区域后,可以在这个区域里添加对应的子区域,也可以理解为组,这里选择了 B 区添加子区域然后命名为楼层

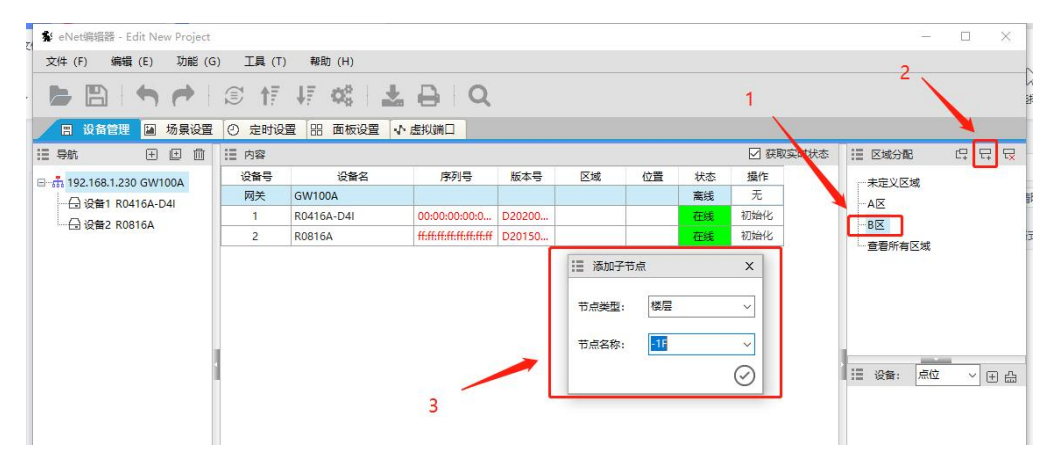

| Net编辑器 - Edit New Project  |         |            |                            |        |    |    |    |          |           |     | $\times$ |
|----------------------------|---------|------------|----------------------------|--------|----|----|----|----------|-----------|-----|----------|
| 文件 (F) 编辑 (E) 功能 (G        | ) 工具(T) | 帮助 (H)     |                            |        |    |    |    |          |           |     |          |
|                            | © ↑₹    | 47 os i 🛓  | ₽ Q                        |        |    |    |    |          |           |     |          |
| 😑 设备管理 📓 场景设置              | ② 定时设   | 豊 昭 面板设置 🕠 | 虚拟端口                       |        |    |    |    |          |           |     |          |
| 目 导航 🕀 🖽 🗇                 | Ⅲ 内容    |            |                            |        |    |    |    | ☑ 获取实时状态 | 🗄 区域分配    | C.  | 다 다      |
| B-th 192,168,1,230, GW100A | 设备号     | 设备名        | 序列号                        | 版本号    | 区域 | 位置 | 状态 | 操作       |           |     |          |
|                            | 网关      | GW100A     |                            |        |    |    | 商线 | 无        | AX        |     |          |
| □ 设备2 R0816A               | 1       | R0416A-D4I | 00:00:00:00:0              | D20200 |    |    | 在线 | 初始化      |           |     |          |
|                            | 2       | R0816A     | ff:ff:ff:ff:ff:ff:ff:ff:ff | D20150 |    |    | 在线 | 初始化      | 15        |     |          |
|                            |         |            |                            |        |    |    |    | 1        | 1F<br>2F  |     |          |
|                            |         |            |                            |        |    |    |    | /        | □□ 设备: 点位 | . ~ | Ð E      |

添加完成对应的区域和子区域后,我们可以点击到模块里,然后看到右下角的点位,可以选择点位名称,对回路进行命名。第4步是鼠标箭头改变后,把点击到回路的名称,名称就会自行改变,然后选择第5步的小扫帚,就可以取消鼠标状态,双击名称可以自定义回路名称。

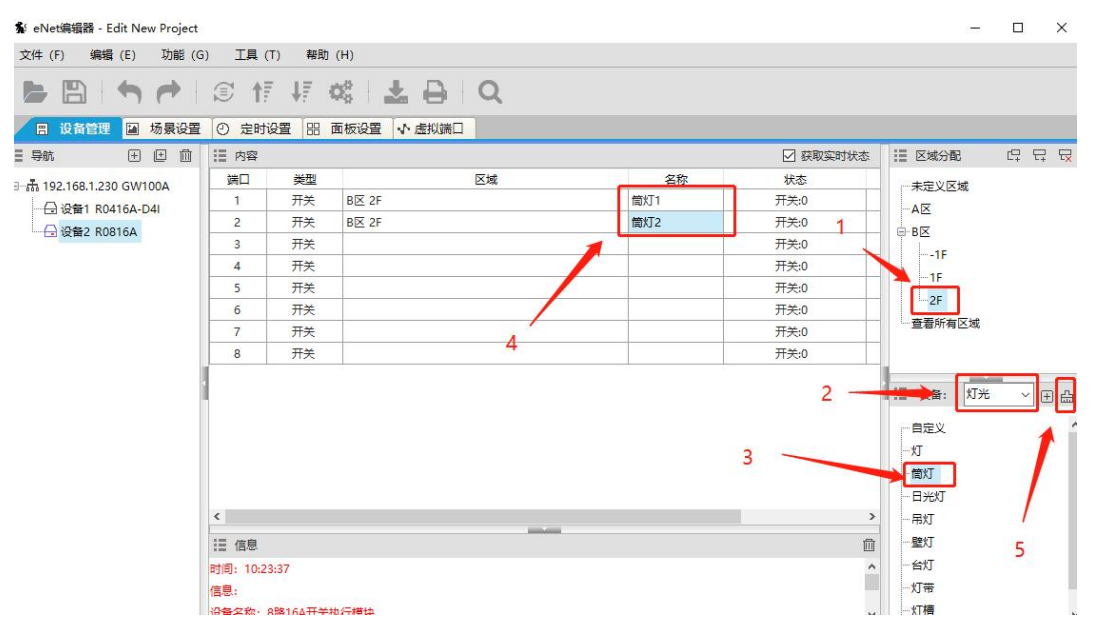

## 四、场景设置

### 4.1 新建场景

- 1: 点击到场景设置
- 2: 点击+号添加场景
- 3: 设置要添加的场景号(场景号不能重复)
- 4: 设置要添加的场景名称(场景名称不能重复)
- 5: 点击√完成新建场景

| 文件 (F) 编辑 (E) 功能 (G | i) 工具 (T) 帮 | 助 (H)                                                                                                    | 1                                               |            |     |     |
|---------------------|-------------|----------------------------------------------------------------------------------------------------|-------------------------------------------------|------------|-----|-----|
|                     | © ↑₹ ↓₹     | <b>Q</b> 0                                                                                                    | *                                               |            | 2   |     |
| 🙁 设备管理 🔝 场景设置       | ② 定时设置 品    | ] 面板                                                                                                    | 「「」」 (1) (2) (2) (2) (2) (2) (2) (2) (2) (2) (2 | 虚拟端口       |     |     |
| ::: 导航 🖊 Q 🖽 🔟      | ≣ 内容        |                                                                                                    |                                                 |            |     |     |
|                     | 序号 类        | <u><u><u></u><u><u></u><u></u><u></u><u></u><u></u><u></u><u></u><u></u><u></u><u></u><u></u><u></u><u></u><u></u><u></u><u></u><u></u></u></u></u> | 地址                                              | E 🗌        | 区域  | 名称  |
| 1                   |             |                                                                                                    | 活动场                                             | 롨          | X   |     |
|                     | 2           |                                                                                                    | 网关:                                             | 192.168.1. | 235 |     |
|                     |             | -                                                                                                    | 场景号:                                            | 1          |     |     |
|                     | 3           |                                                                                                    | 区域1:                                            |            | ~   |     |
|                     |             |                                                                                                    | 区域2:                                            |            | ~   |     |
|                     |             |                                                                                                    | 区域3:                                            |            | ~   |     |
|                     |             |                                                                                                    | 区域4:                                            |            | ~   |     |
|                     | 4           | -                                                                                                    | 名称:                                             | 全开         | ~   | - 5 |
|                     |             |                                                                                                    |                                                 |            | Ø   | 5   |

### 4.2 设置场景

- 4.2.1 新建场景条目
- 1: 选择要编辑的场景
- 2: 点击内容框里的+号,添加场景内容
- 3: 点击确认

| 回 设备管理 🔝 场景设置 📀                            | 定时设置     | 品 面板设置   | ◆ 虚拟端口            |      |                |                     |                     |         |         |
|--------------------------------------------|----------|----------|-------------------|------|----------------|---------------------|---------------------|---------|---------|
| 🗄 导航 🔍 🕀 🏛 🔡                               | 内容       |          | 10                |      |                |                     |                     | ÷       | ▷ 쇼 습 t |
| □-赤 192.168.1.235 GW100A 月<br>圖 场景1 全开@235 | 褐        | 类型       | 地址                | 区域   | 名称             | 操作                  | ξι.                 | 时(0.1秒) | 删除      |
|                                            | 1        |          |                   |      |                |                     | 2                   |         |         |
| Ⅲ 对象地址 ×                                   | 1        |          |                   |      |                |                     |                     |         |         |
| 网关                                         | 1        |          |                   |      |                |                     |                     |         |         |
| 192.168.1.235 ~                            |          |          |                   |      |                |                     |                     |         |         |
| 类型                                         |          |          |                   |      |                |                     |                     |         |         |
| 设备 🗸 🗸                                     |          |          |                   |      |                |                     |                     |         |         |
| 设备                                         |          |          |                   |      |                |                     |                     |         |         |
| 1 ~                                        |          |          |                   |      |                |                     |                     |         |         |
| 端口                                         |          |          |                   |      |                |                     |                     |         |         |
| 1 ~                                        |          | 314 774  | 10-1-1            | 174t | (79)           | 499 (Jan            | 다.<br>2017년 15년 2   |         |         |
| a 🔿 🙆                                      | ਸਾਤ<br>1 | 突坚<br>开关 | двиг<br>235.0.1.1 | 込現   | <del>首</del> 称 | 3開1F<br>开启 00000001 | え近日3 (U. 1459)<br>0 | 删除      |         |

4.2.2 编辑场景条目

内容框里可以看到场景里的条目信息,主要关注地址栏和操作栏

地址栏是告诉你 ID 几的设备第几回路

操作栏是这个回路要执行的操作

所以序号 1 的意思是: 235.0.1.1 表示 IP 地址 235 的网关主机, ID1 的设备第一回路, 执行开 启

点击右上角+号,可以为这个场景继续添加条目

| 日 赤 192 168 1 235 GW100A | 序号 | 类型 | 地址        | 区域 | 名称 | 操作          | 延时(0.1秒) | 删除 |  |
|--------------------------|----|----|-----------|----|----|-------------|----------|----|--|
|                          | 1  | 开关 | 235.0.1.1 |    |    | 开启 00000001 | 0        | 删除 |  |
| 1 2/ @235                | 2  | 开关 | 235.0.1.2 |    |    | 开启 00000001 | 0        | 删除 |  |
|                          | 3  | 开关 | 235.0.1.3 |    |    | 开启 00000001 | 0        | 删除 |  |
|                          | 4  | 开关 | 235.0.1.4 |    |    | 开启 00000001 | 0        | 删除 |  |

4.2.3 复制场景

- 1: 鼠标左键点击场景, 然后点击右键
- 2: 点击复制
- 3: 修改场景号
- 4: 修改场景名称
- 5: 点击确定

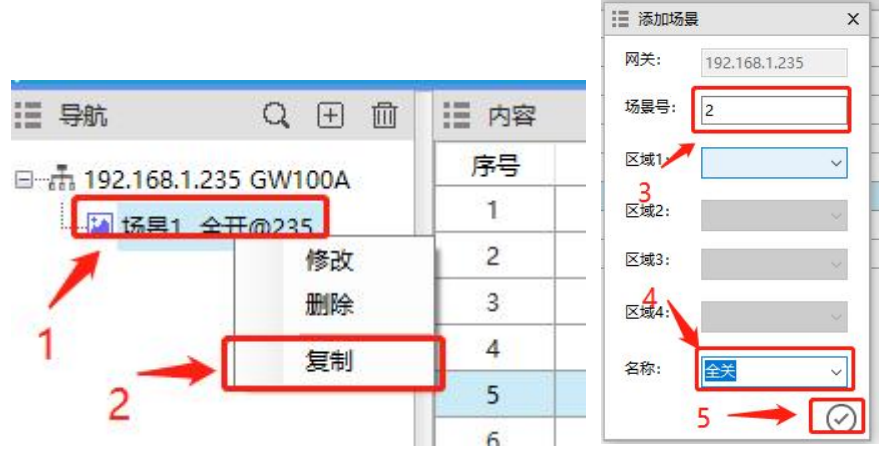

4.2.4 修改复制场景内容

1:点击复制的场景

- 2: 点击操作内容
- 3: 修改要执行的状态
- 4: 确认
- 5: 鼠标点击关闭, 然后从关闭开始长按, 下拉到最后一个, 松开鼠标
- 6: 点击相同,所有回路的操作就变成了关闭

|             |                   |                                      |         |                                                                                                    |    |    |             |          |              |        | Ⅲ 设备 | 嚴作 |  |
|-------------|-------------------|--------------------------------------|---------|----------------------------------------------------------------------------------------------------|----|----|-------------|----------|--------------|--------|------|----|--|
|             |                   |                                      |         |                                                                                                    |    |    |             |          |              |        | 关闭   |    |  |
|             |                   |                                      |         |                                                                                                    |    |    |             |          |              |        | 1    |    |  |
| 四 设备管<br>导航 | 및 ■ 防器度管<br>Q 団 首 | <ul><li>② 定时3</li><li>三 内容</li></ul> | 2章 出 風敬 | (2) ● 10 (10) ● 10) ● | 2  | ~  |             | ¢ (      | > <u>6</u> é | )<br>1 | 3    |    |  |
| H 102 168 1 | 235 GW/100A       | 序号                                   | 类型      | 地址                                                                                                    | 区域 | 名称 | 操作          | 延时(0.1秒) | 删除           |        | 0    |    |  |
| - 17E1      | ☆田の225            | 1                                    | 开关      | 235.0.1.1                                                                                                    |    |    | 开启 00000001 | 0        | 删除           |        |      |    |  |
|             | £71@235           | 2                                    | 开关      | 235.0.1.2                                                                                                    |    |    | 开启 00000001 | 0        | 删除           |        |      |    |  |
| 国 初東2       | 主天田255            | 3                                    | 开关      | 235.0.1.3                                                                                                    |    |    | 开启 00000001 | 0        | 删除           |        | 0    |    |  |
|             |                   | 4                                    | 开关      | 235.0.1.4                                                                                                    |    |    | 开启 00000001 | 0        | Ellie:       |        | U    |    |  |
| 1           |                   | 5                                    | 开关      | 235.0.1.5                                                                                                    |    |    | 开启 00000001 | 0        | 删除           |        |      |    |  |
|             | 1                 | 6                                    | 开关      | 235.0.1.6                                                                                                    |    |    | 开启 00000001 | 0        | 删除           |        |      | 4  |  |
|             |                   |                                      |         |                                                                                                    |    |    |             |          |              |        | 0    |    |  |
|             |                   | 7                                    | 开关      | 235.0.1.7                                                                                                    |    |    | 廾启 00000001 | 0        | 删除           |        | 0    |    |  |

| 文件 (F) 編編 (E) 功能 (G | ) IĘ (T | ) 帮助 (H)<br>↓〒 <b>0</b> 0 | 1 <b>2</b> 0 | Q  |    |             |                |       |     |
|---------------------|---------|---------------------------|--------------|----|----|-------------|----------------|-------|-----|
| 🙁 设备管理 🔛 场景设置       | 2 定时设   | 置 品 面板                    | 设置 小 虚拟端口    |    |    |             |                |       |     |
| 目目 身航               | Ⅲ 内容    |                           |              |    |    |             | <del>ር</del> [ | > @ I | a 🖻 |
|                     | 序号      | 类型                        | 地址           | 区域 | 名称 | 操作          | 延时(0.1秒)       | 删除    |     |
| TE 12E1 AT 002      | 1       | 开关                        | 235.0.1.1    |    |    | 关闭 00000000 | 0              | 删除    |     |
|                     | 6       | 开关                        | 235.0.1.2    |    |    | 开启 00000001 | 0              | 删除    |     |
| □ 30页2 主大⊌235       | 3       | 开关                        | 235.0.1.3    |    |    | 开启 00000001 | 0              | 删除    |     |
|                     | 4       | 开关                        | 235.0.1.4    |    | 5  | 开启 00000001 | 0              | 删除    |     |
|                     | 5       | 开关                        | 235.0.1.5    |    |    | 开启 00000001 | 0              | 删除    |     |
|                     | 6       | 开关                        | 235.0.1.6    |    |    | 开启 00000001 | 0              | 删除    |     |
|                     | 7       | 开关                        | 235.0.1.7    |    |    | 开启 00000001 | 0              | 删除    |     |
|                     | 8       | 开关                        | 235.0.1.8    |    |    | 开启 00000001 | 0              | 删除    |     |

### 

| ≣导航 Q.⊞ @                                                                                   | Ⅲ 内容 |    |           |    |    |             | 令 [      | > 企 🗄 |
|---------------------------------------------------------------------------------------------|------|----|-----------|----|----|-------------|----------|-------|
| <ul> <li>→読 192.168.1.235 GW100A</li> <li>→ 通 场景1 全开@235</li> <li>→ 通 场景2 全关@235</li> </ul> | 序号   | 类型 | 地址        | 区域 | 名称 | 操作          | 延时(0.1秒) | 删除    |
|                                                                                             | 1    | 开关 | 235.0.1.1 |    |    | 关闭 00000000 | 0        | 删除    |
|                                                                                             | 2    | 开关 | 235.0.1.2 |    |    | 关闭 00000000 | 0        | 删除    |
|                                                                                             | 3    | 开关 | 235.0.1.3 |    |    | 关闭 00000000 | 0        | 删除    |
|                                                                                             | 4    | 开关 | 235.0.1.4 |    |    | 关闭 00000000 | 0        | 删除    |
|                                                                                             | 5    | 开关 | 235.0.1.5 |    |    | 关闭 00000000 | 0        | 删除    |
|                                                                                             | 6    | 开关 | 235.0.1.6 |    |    | 关闭 00000000 | 0        | 删除    |
|                                                                                             | 7    | 开关 | 235.0.1.7 |    |    | 关闭 00000000 | 0        | 删除    |
|                                                                                             | 8    | 开关 | 235.0.1.8 |    |    | 关闭 00000000 | 0        | 删除    |

## 五、面板设置

### 5.1 新建面板

设备里未添加面板的时候,面板设置是没有面板的,因此我们需要再设备管理里添加面板

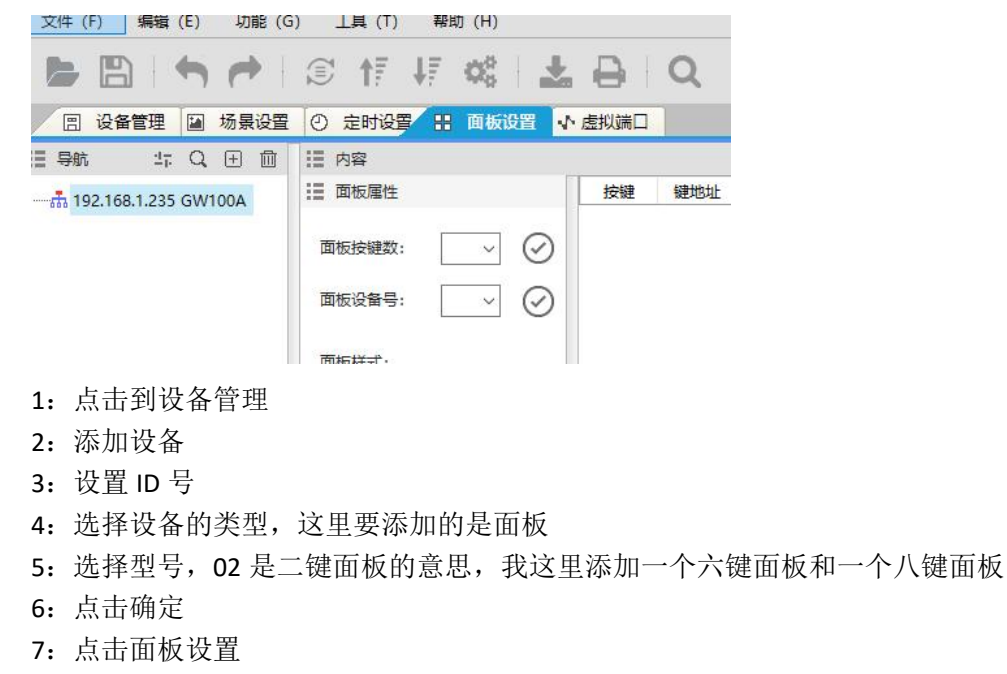

8: 看到 IP 地址隔壁多了个+号,双击+号,可以看到下方的面板出现了

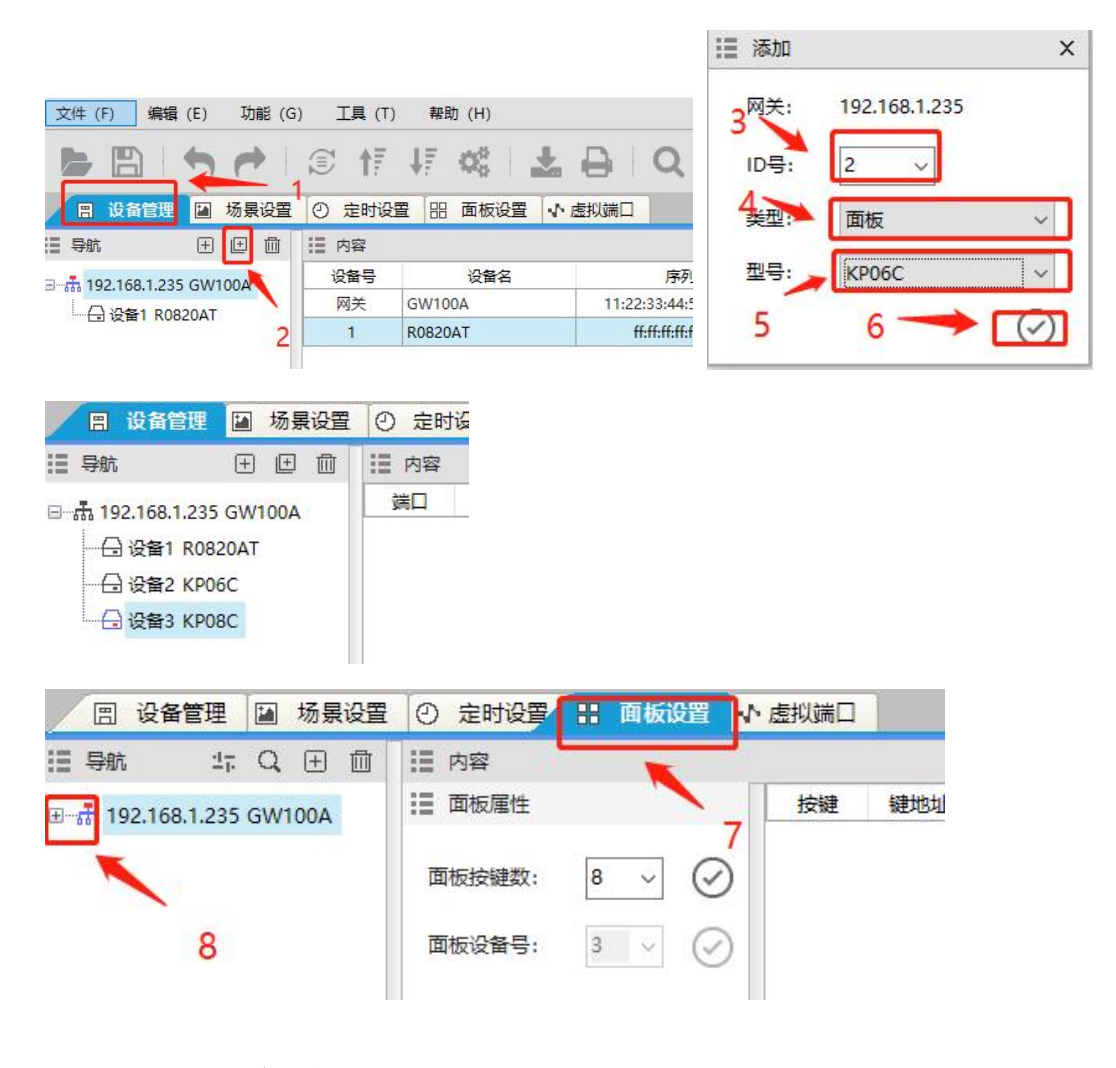

### 5.2 面板内容编辑

- 1: 点击需要编辑的面板
- 2: 双击执行地址进行编辑
- 3: 如果是一个按键控制一个回路,则选择设备,控制场景则选择场景
- 4: 设备的 ID 号
- 5: 设备的回路号, 当类型为场景时, 此选项为场景号

内容自定义, 6为例子, 我这里六键面板 4个按键为控制单个回路, 2个按键为全开全关场景

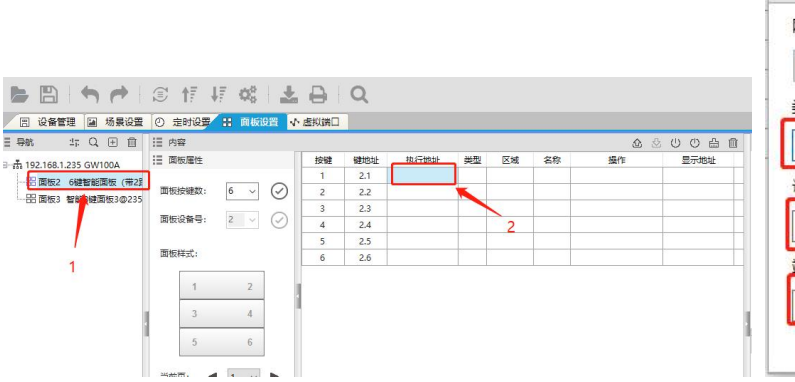

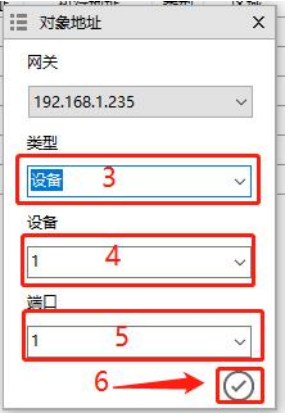

| 🙁 设备管理 📓 场景设置          | ◎ 定时设置 🔡 面板设置 🔹 | 虚拟端口 |     |            |    |    |        |                 |            |
|------------------------|-----------------|------|-----|------------|----|----|--------|-----------------|------------|
| 导航 17; Q 王 🔟           | Ⅲ 内容            |      |     |            |    |    |        | <u> 金</u> 公 (U) | U B D      |
| 売 192,168,1,235 GW100A | III 面板属性        | 按键   | 键地址 | 执行地址       | 类型 | 区域 | 名称     | 操作              | 显示地址       |
| 四 面板2 6線架能面板 (带28      |                 | 1    | 2.1 | 235.0.1.1  | 开关 |    |        | 按下开关            | 235.0.1.1  |
|                        | 面板按键数: 6 ~ 🕢    | 2    | 2.2 | 235.0.1.2  | 开关 |    |        | 按下开关            | 235.0.     |
| 10 回版5 省能6键回版5@255     |                 | 3    | 2.3 | 235.0.1.3  | 开关 |    |        | 按下开关            | 235.0.1.3  |
|                        | 面板设备号: 2 ~ 🕑    | 4    | 2.4 | 235.0.1.4  | 开关 |    |        | 按下开关            | 235.04     |
|                        | 6               | 5    | 2.5 | 235.16.0.1 | 场景 |    | 全开@235 | 按下场景调用(逻辑1)     | 235.16.0.1 |
|                        | 面板样式:           | 6    | 2.6 | 235.16.0.2 | 场景 |    | 全关@235 | 按下场景调用(逻辑1)     | 235.16.0.2 |

## 六、定时设置

### 6.1 创建定时条目

- 1: 点击到定时设置
- 2: 点击+添加定时条目
- 3: 设置定时号(定时号不能重复)
- **4**: 修改定时名称(定时名称不能重复),单击确认 我这里创建两条定时,一条是日出,一条是日落

|                          |                   |      |    |    |         |         | 网关:<br>3<br><sub>定时</sub> 号 | 192.168.1.235 |         |
|--------------------------|-------------------|------|----|----|---------|---------|-----------------------------|---------------|---------|
|                          |                   |      |    |    |         |         | 区域1:                        |               | ~       |
|                          | 🗊 🕂 🕴 🗱 i         | BQ   |    |    |         |         | 区域2:                        |               | ~       |
| 🔳 设备管理 📓 场景设置            | ● 定时设置 品 面板设置 小 虚 | 拟調口  |    |    |         |         | 区域3.                        |               |         |
| Ⅲ导航 Q 🕀 🖽 🗇              |                   |      |    |    | 0 U U & | 2 🖨 🛍   |                             |               |         |
|                          |                   | 区域   | 名称 | 藻作 | 定时时间    | 删除      | 区域4:                        |               | ~       |
| N                        |                   |      |    |    |         |         | 4                           |               |         |
| 2                        |                   |      |    |    |         |         | 名称:                         | 日落            | ~       |
|                          | □ 每天 □ 自定义日期      |      |    |    |         |         |                             | <u> </u>      |         |
|                          | ○ 跳过节假日           |      |    |    |         |         |                             |               | $\odot$ |
| 🔲 设备管理 📓 场景设置            | 定时设置 品 面板设置 小     | 虚拟满口 |    |    |         |         |                             |               |         |
| 目号航                      | □ 内容              |      |    |    | ф U (   | ) 企 公 曲 | Û                           |               |         |
| ∃-∰ 192.168.1.235 GW100A | : 日期设置            | 区域   | 名称 | 操作 | 定时时间    | 删除      |                             |               |         |
|                          | □周─ □周二 □周三       |      |    |    |         |         |                             |               |         |
|                          | □周四 □周五 □周六       |      |    |    |         |         |                             |               |         |
|                          | □ 周日              |      |    |    |         |         |                             |               |         |
|                          | 🔲 每天 🔲 自定义日期      |      |    |    |         |         |                             |               |         |
|                          | ○ 跳过节假日           |      |    |    |         |         |                             |               |         |

### 6.2 定时内容编辑

- 1: 点击要编辑的定时
- 2: 设置日期,设置周一到周五可以勾上面,我这里演示使用每天
- 3: 点击+添加定时的内容
- 4: 要添加内容的类型
- 5: 选择场景号,确认

Ⅲ 添加定时

х

- 6: 把横条拉过去,编辑定时的时间,我这里是日落,因此用全开场景
- 7: 双击定时时间
- 8: 选择日落按钮

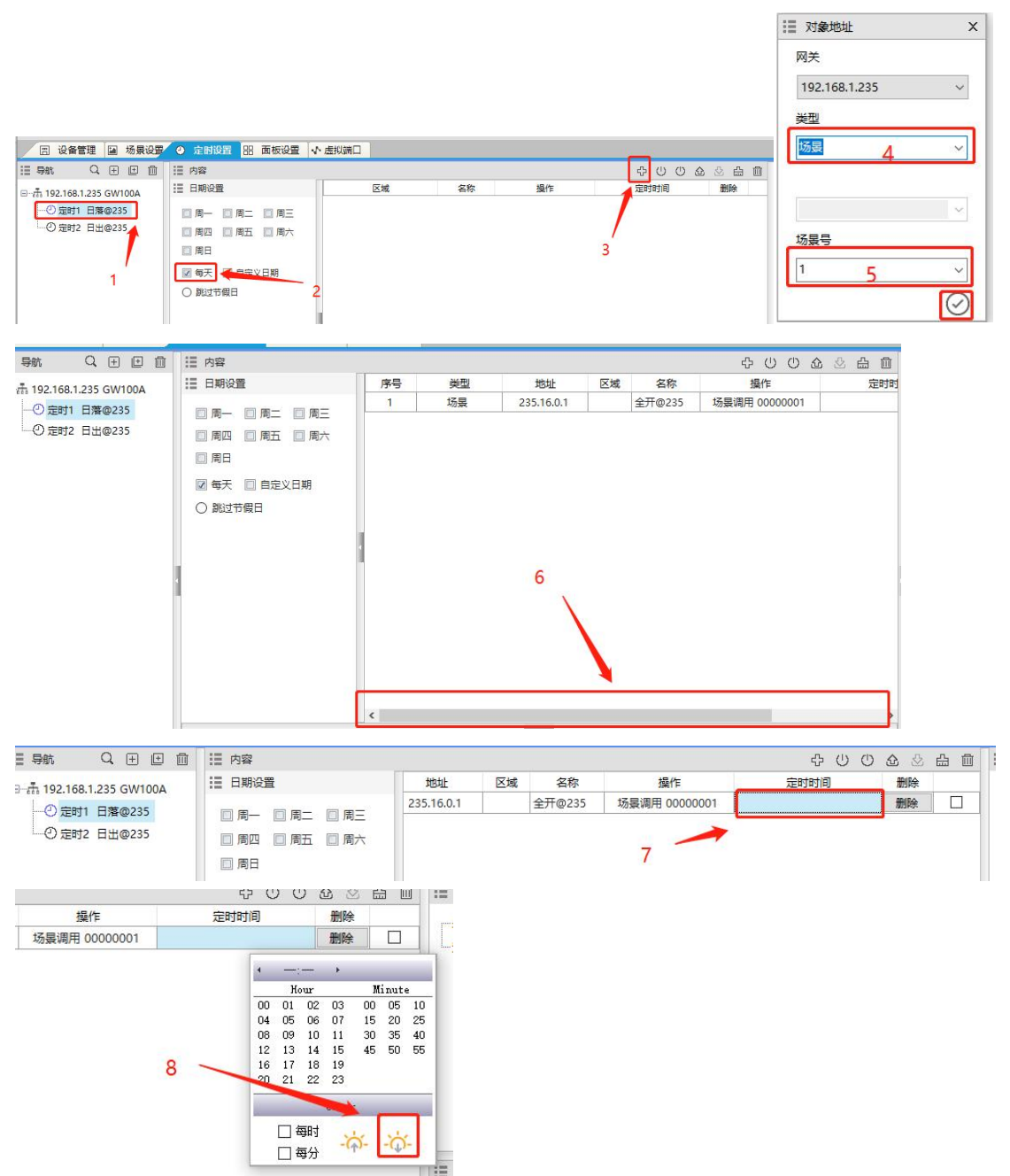

这样就完成了一条定时的编辑,然后我们为日出定时添加全关场景的内容,定时时间设置为日出。

## 七、编译下载

编译下载前,网关主机通讯网口接入网络交换机,电脑也用网线接入交换机,电脑地址要跟网关主机处于同一网段。

开始编译下载:

- 1: 点击下载按钮
- 2: 选择要下载到的网关主机地址,如果没有显示出 IP 地址则网络有故障,要检查网络

**3**: 点击纸飞机开始编译下载,编译下载完成后网关主机黄灯会闪烁,等到网关主机闪烁停止则完成。

| 文件 (F) 编辑 (E) 功能 (G     | ) 工具 (T) 帮助 (H)        |          |    |
|-------------------------|------------------------|----------|----|
|                         | © ↑₹ ↓₹ ¢¢             | ± 🔒 ∣ Q  |    |
| 🖹 设备管理 🔛 场景设置           | ② 定时设置 品 面板设置          | 월 ↓ 虚拟端口 |    |
| - 与航 王 田 ⑪              | Ⅲ 内容                   |          |    |
| →赤 192.168.1.235 GW100A | 端口 类型                  | 区域       | 名称 |
|                         |                        | 1        |    |
| → 设备2 KP06C             |                        |          |    |
| ····· 世 设留3 KP08C       |                        |          |    |
|                         |                        |          |    |
|                         |                        | -        |    |
| Ⅲ 编译下载                  | - 4 ×                  | :        |    |
| 3                       |                        | -        |    |
| T程文件・102                | 169 1 225              |          |    |
| TITY 122                | 100.1.233              |          |    |
|                         | an and a second second |          |    |
| 下载到 192.                | 168.1.235 ~            |          |    |
| 2 -                     |                        | 1        |    |
| -                       |                        |          |    |